# アクティブネット パンチルト操作方法

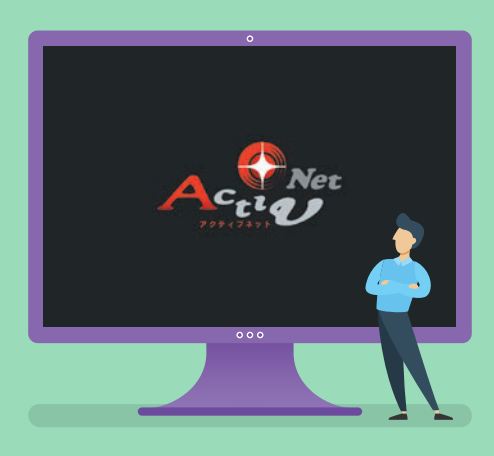

ホームポジションの設定
プリセットの登録
プリセットの削除
ズームの方法
画面移動の方法

※実際の操作画面と多少異なる場合があります。

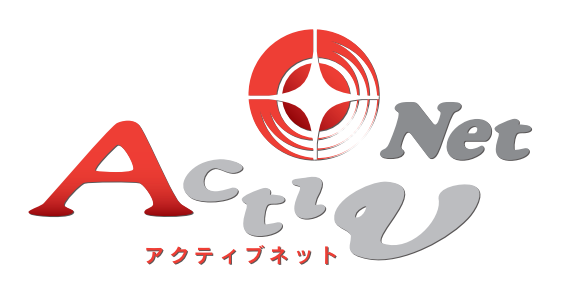

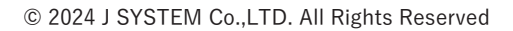

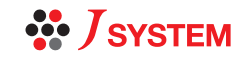

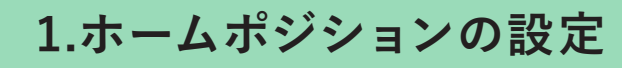

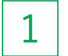

Q

対象のカメラを選び、シングル画面を表示します。

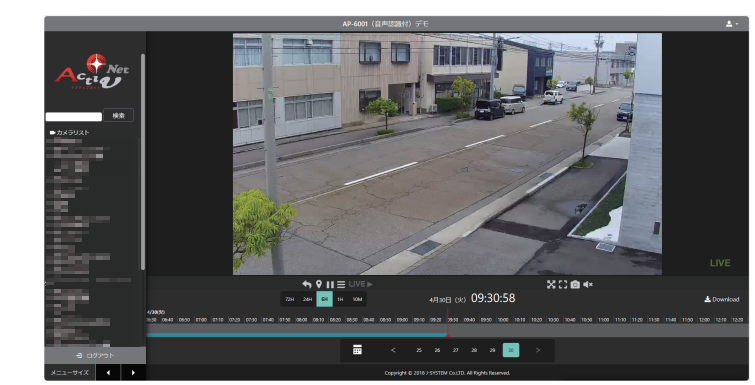

シングル画面の操作については、 「基本操作と画面操作マニュアル」 Check をご確認ください。

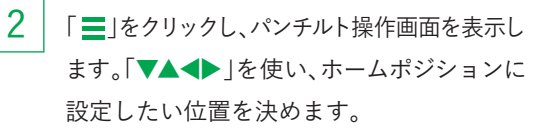

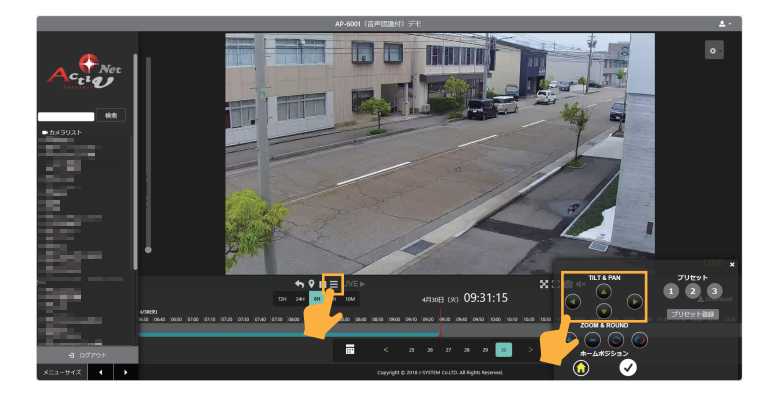

ホームポジション設定にしたい位置がきまった ら、「✓」をクリックします。 「ホームポジション通知」のポップアップが表示 されると完了です。

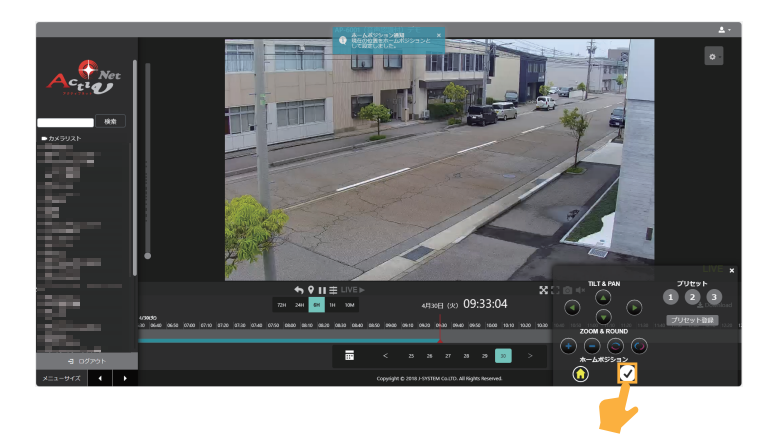

### MEMO

3

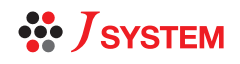

ホームポジション設定

プリセット 登録

プリセット 削除

ズーム方注

画面移動方法

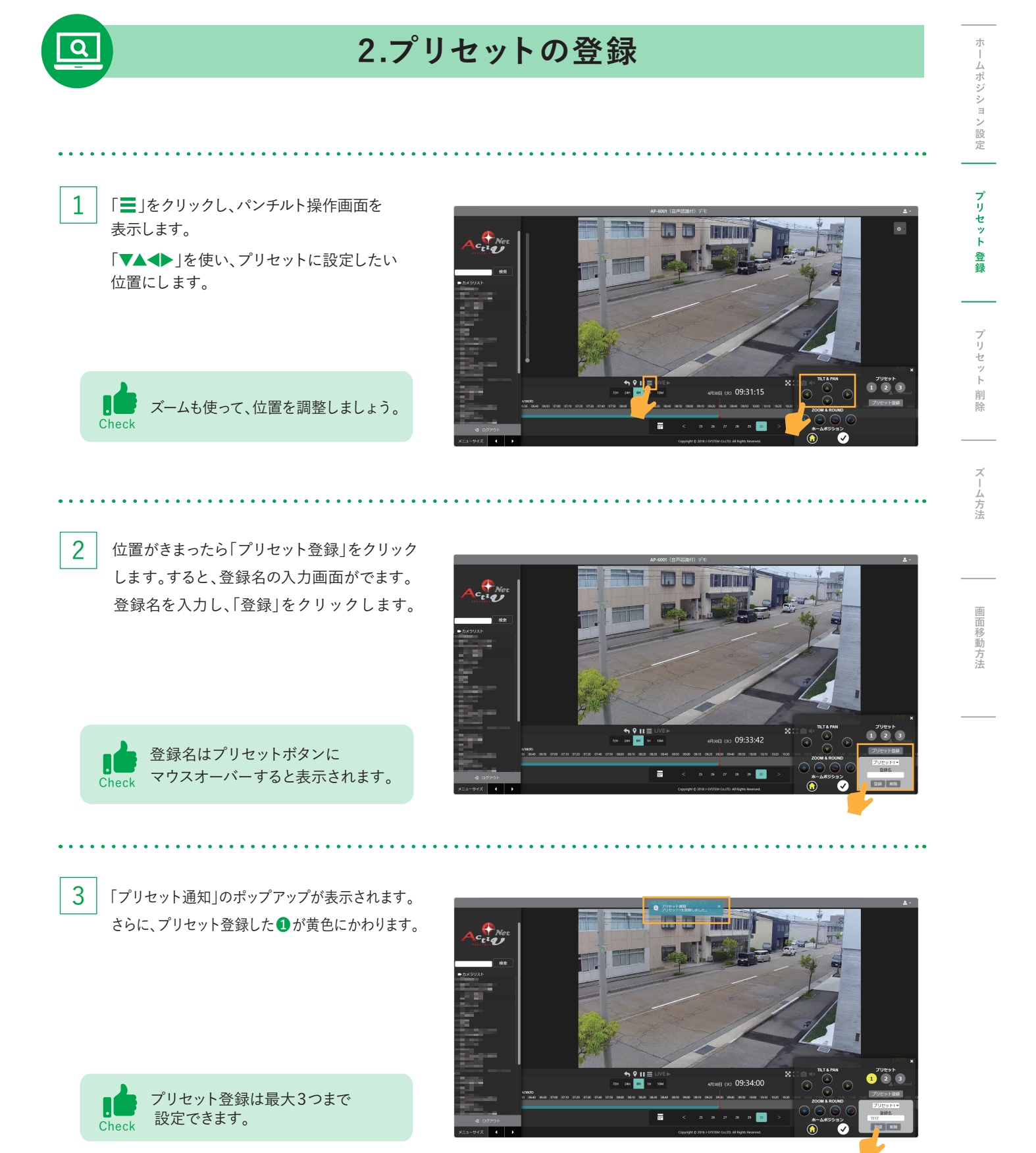

#### $\mathsf{MEMO}$

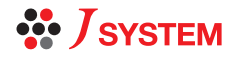

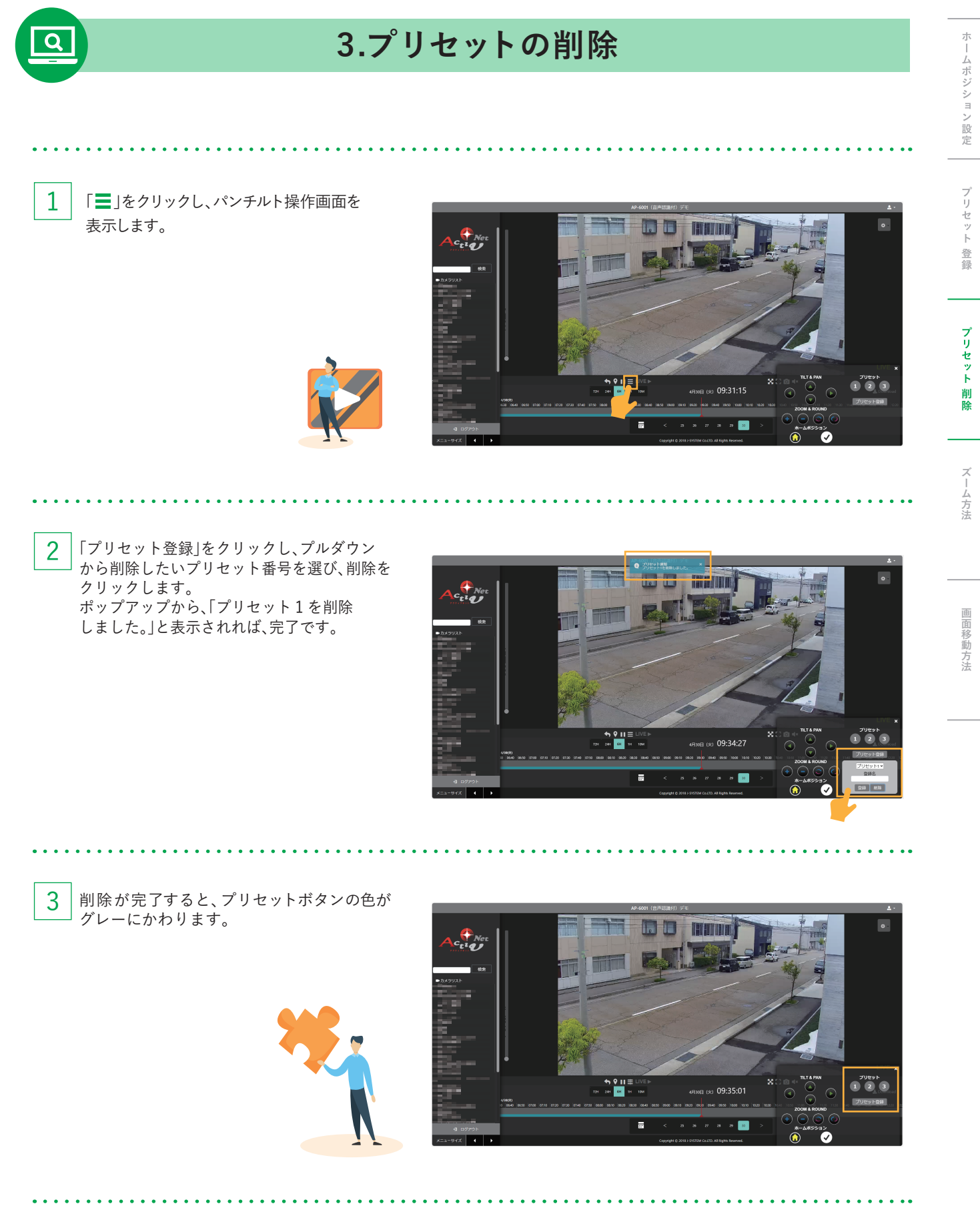

## MEMO

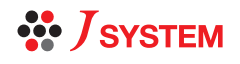

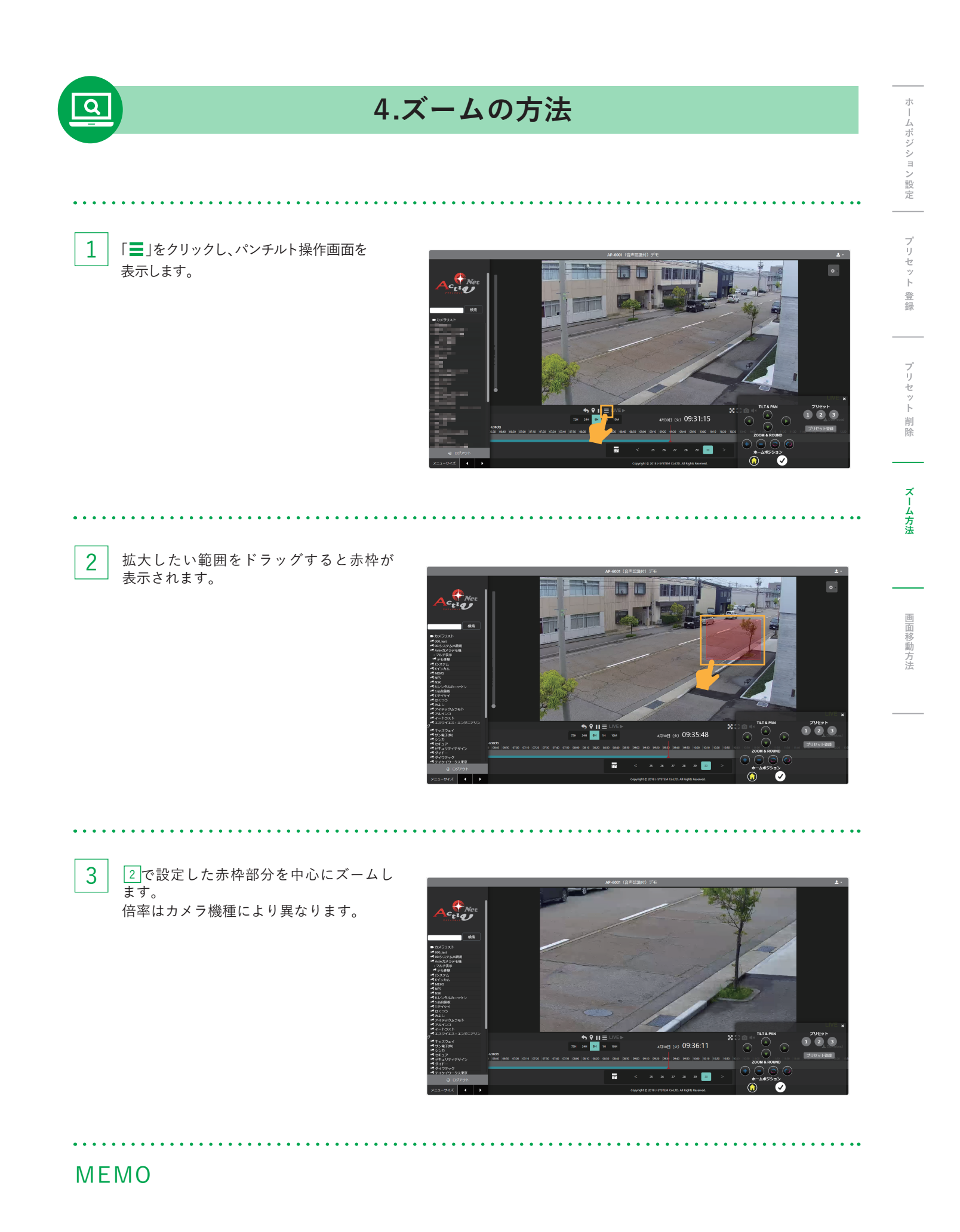

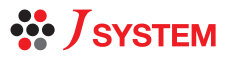

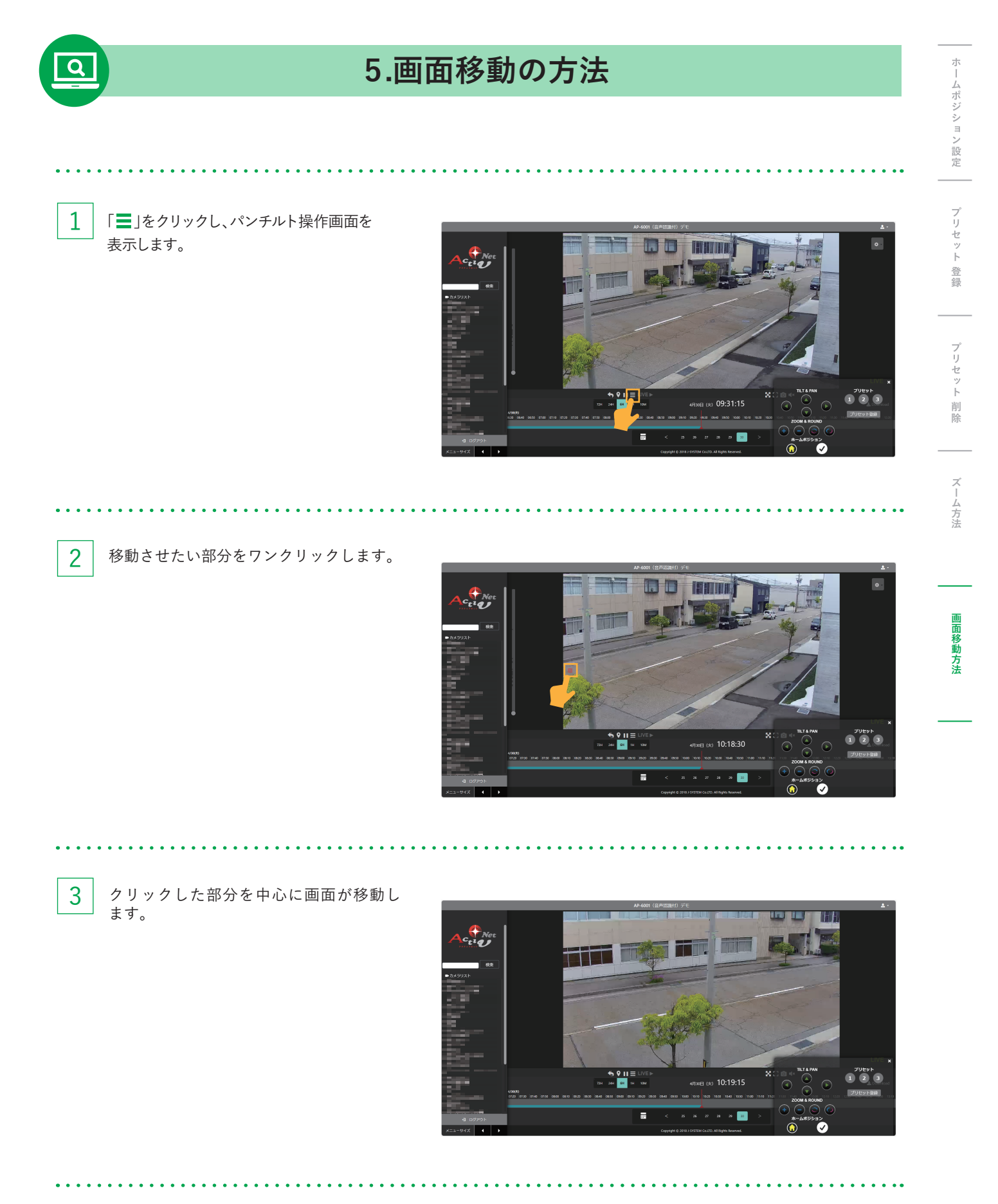

## $\mathsf{MEMO}$